Mit dem eReader (hier:Tolino-Reader) auf die Onleihe-Seite gehen:

- **Startseite des Readers**
- Iinks oben ins Menügehen und
- **Browser öffnen**

| 13:01       | 0,              |
|-------------|-----------------|
| et anmelden | 0,              |
|             |                 |
| 11.06.2018  | 11.06.2018      |
| URLLink     | URLLink         |
|             | URLLink<br>acsm |

So kommen Sie z. B. mit dem Tolino eReader auf die Onleihe-Seite: ↓ Startseite des Readers → links oben ins Menügehen und Browser öffnen

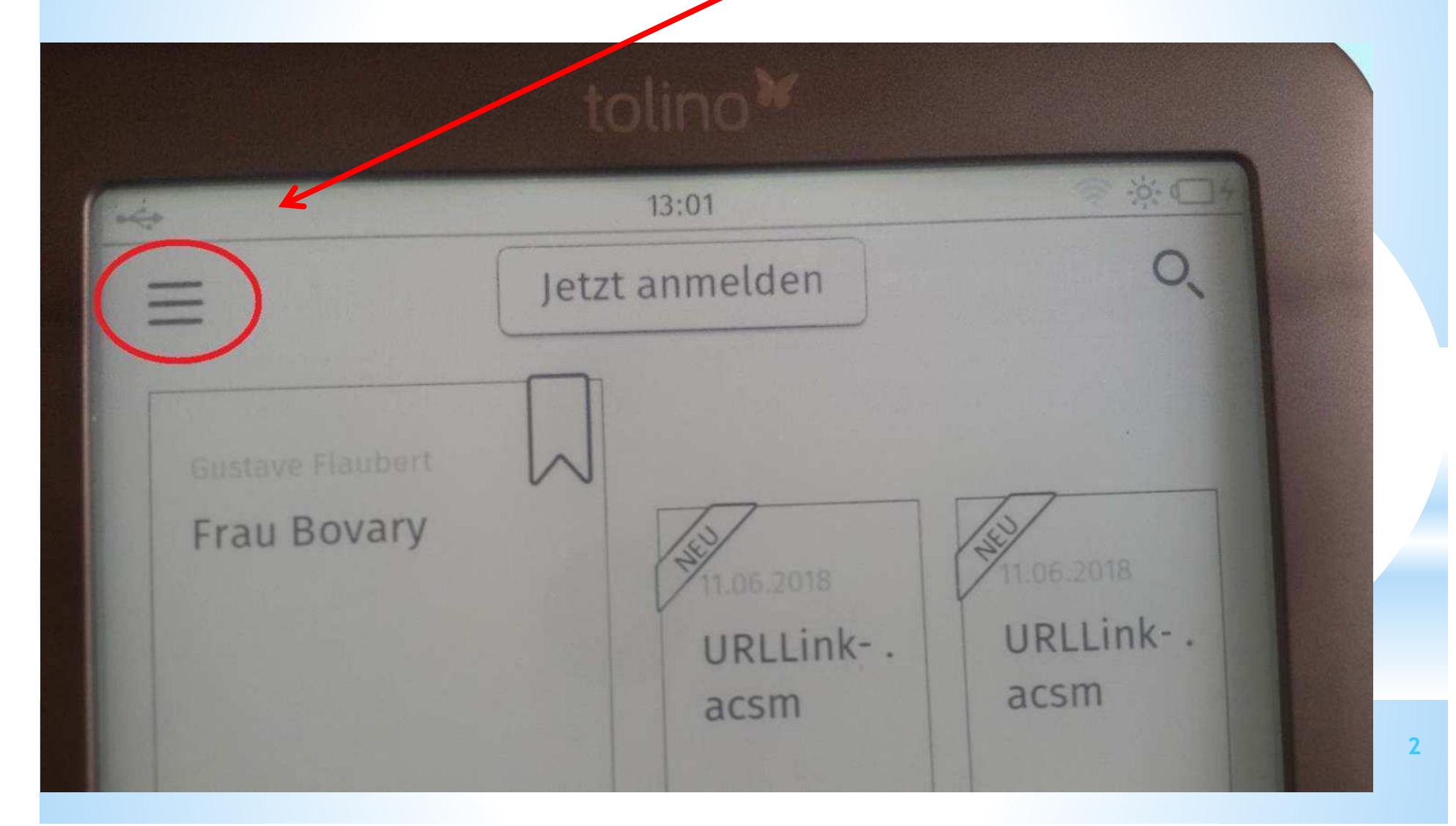

# Das Menü öffnet sich, dann auf: & Web-Browser tippen

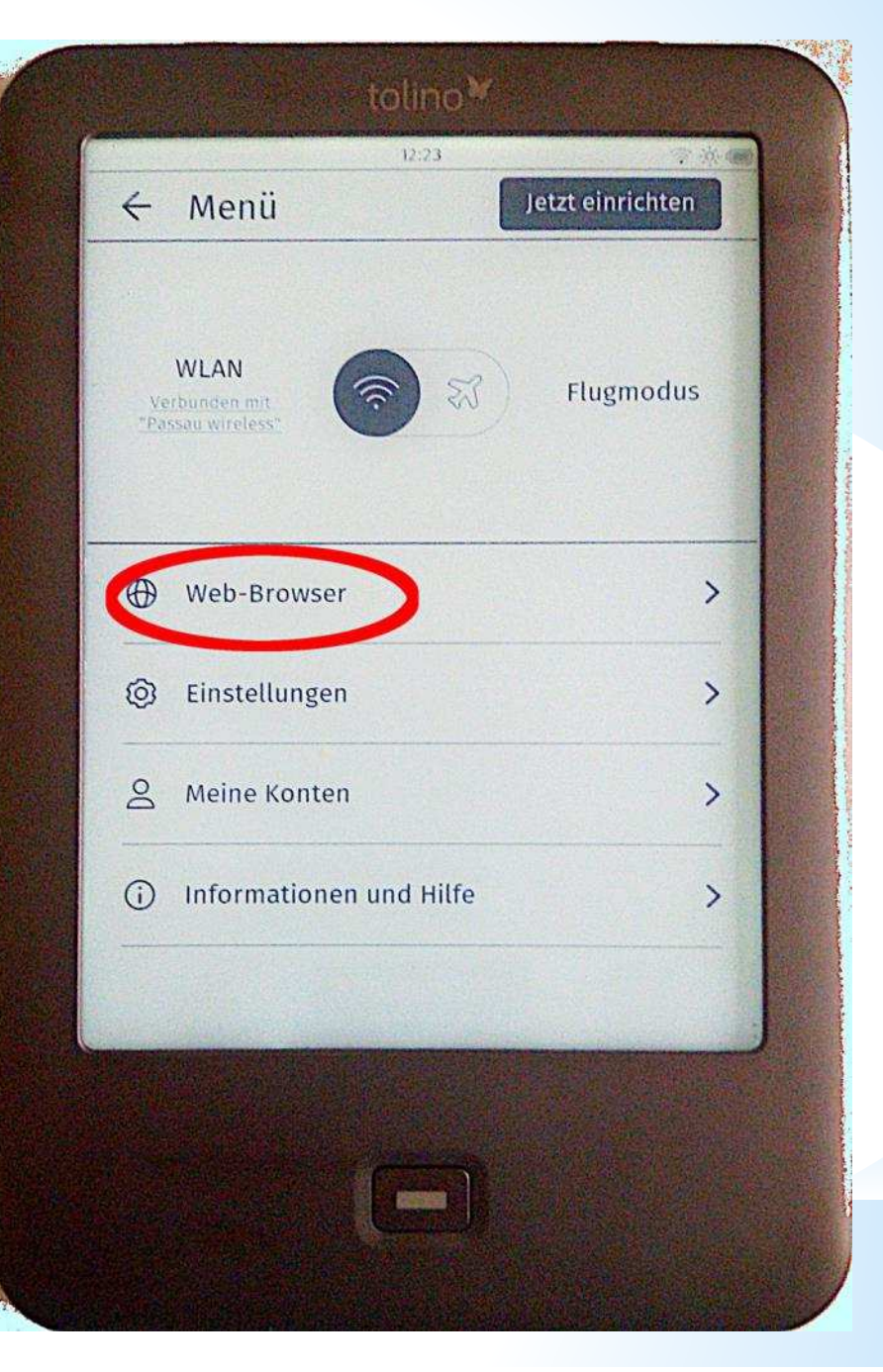

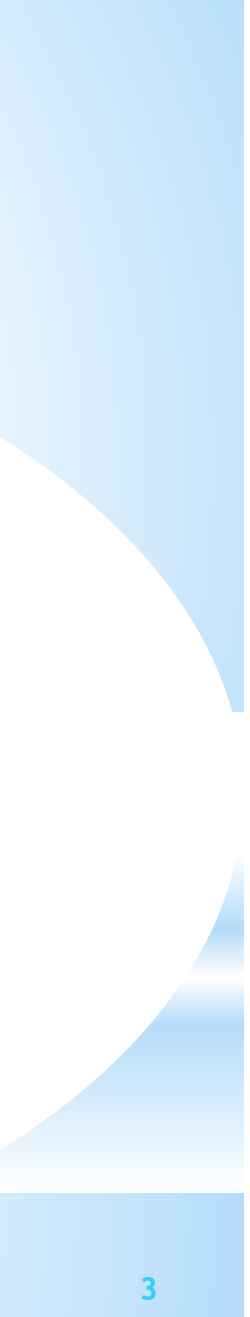

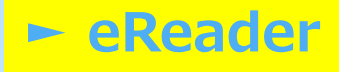

#### in die Adresszeile des Browsers die Internetadresse der Onleihe eingeben: www.onleihe24ostbayern.de

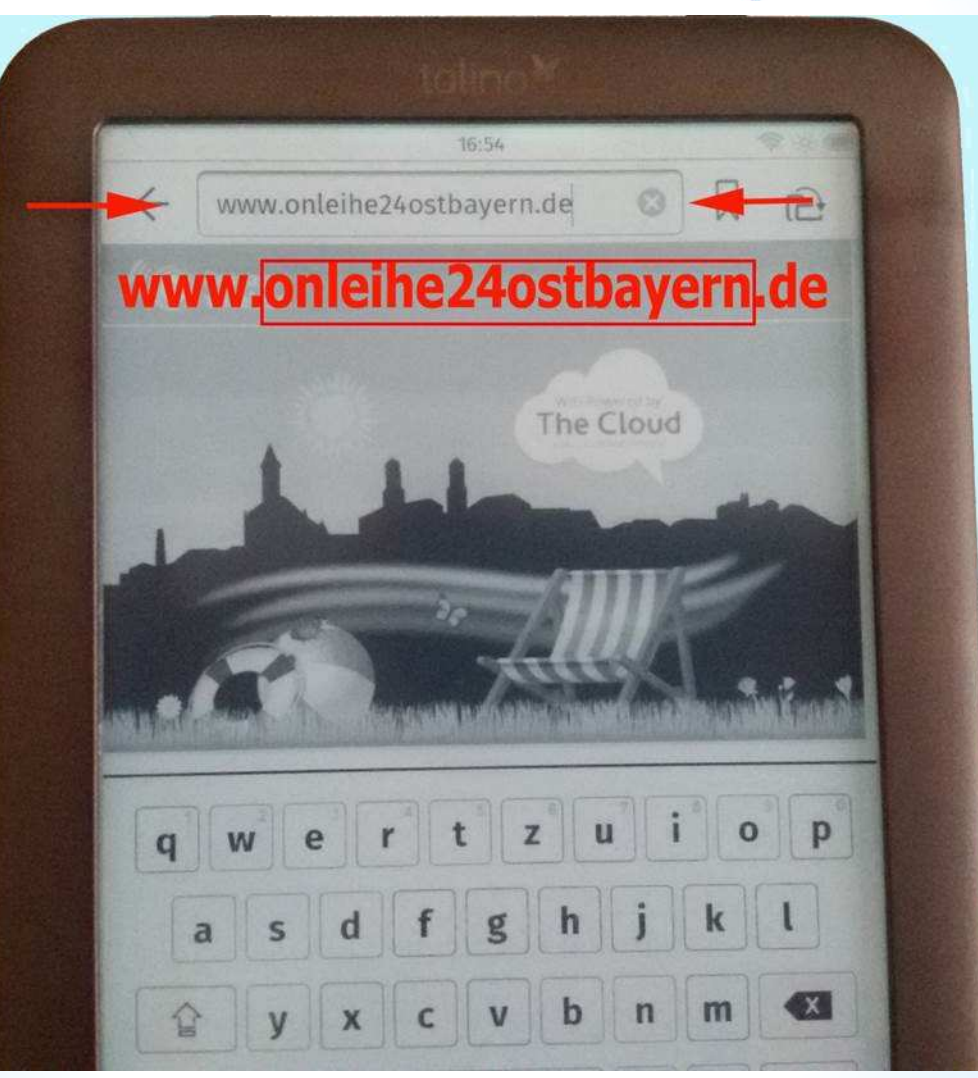

in der erscheinenden Anmeldemaske die Heimatbücherei auswählen
+ Leserausweisnummer + Geburtsdatum eintragen

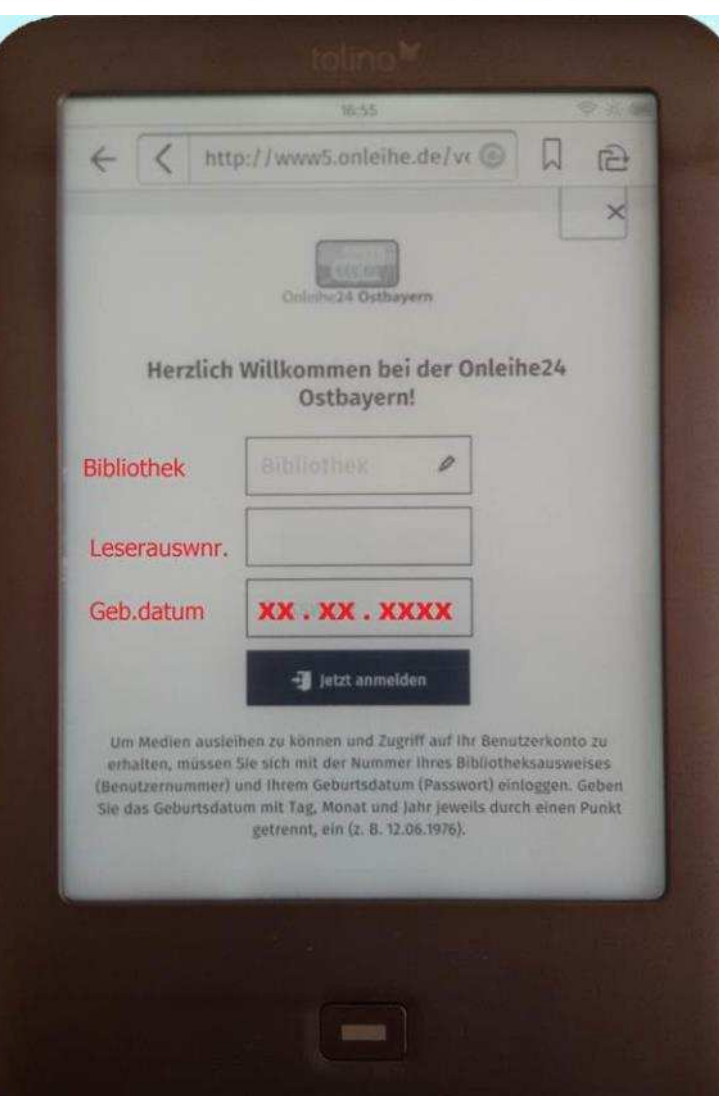

#### - eReader

#### Jabei öffnet sich ein Block aus dem man die Heimatbücherei auswählen kann, hier: Europabücherei unten i.d. Mitte

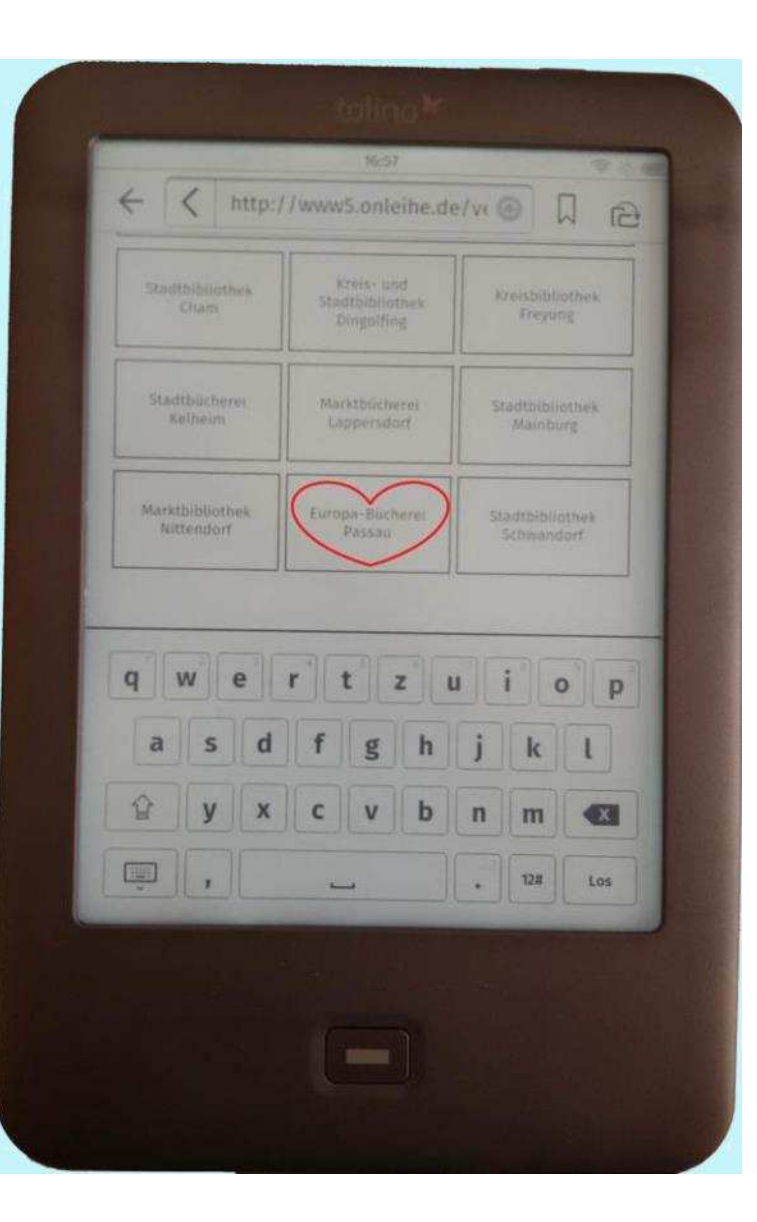

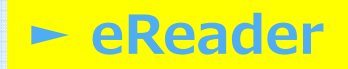

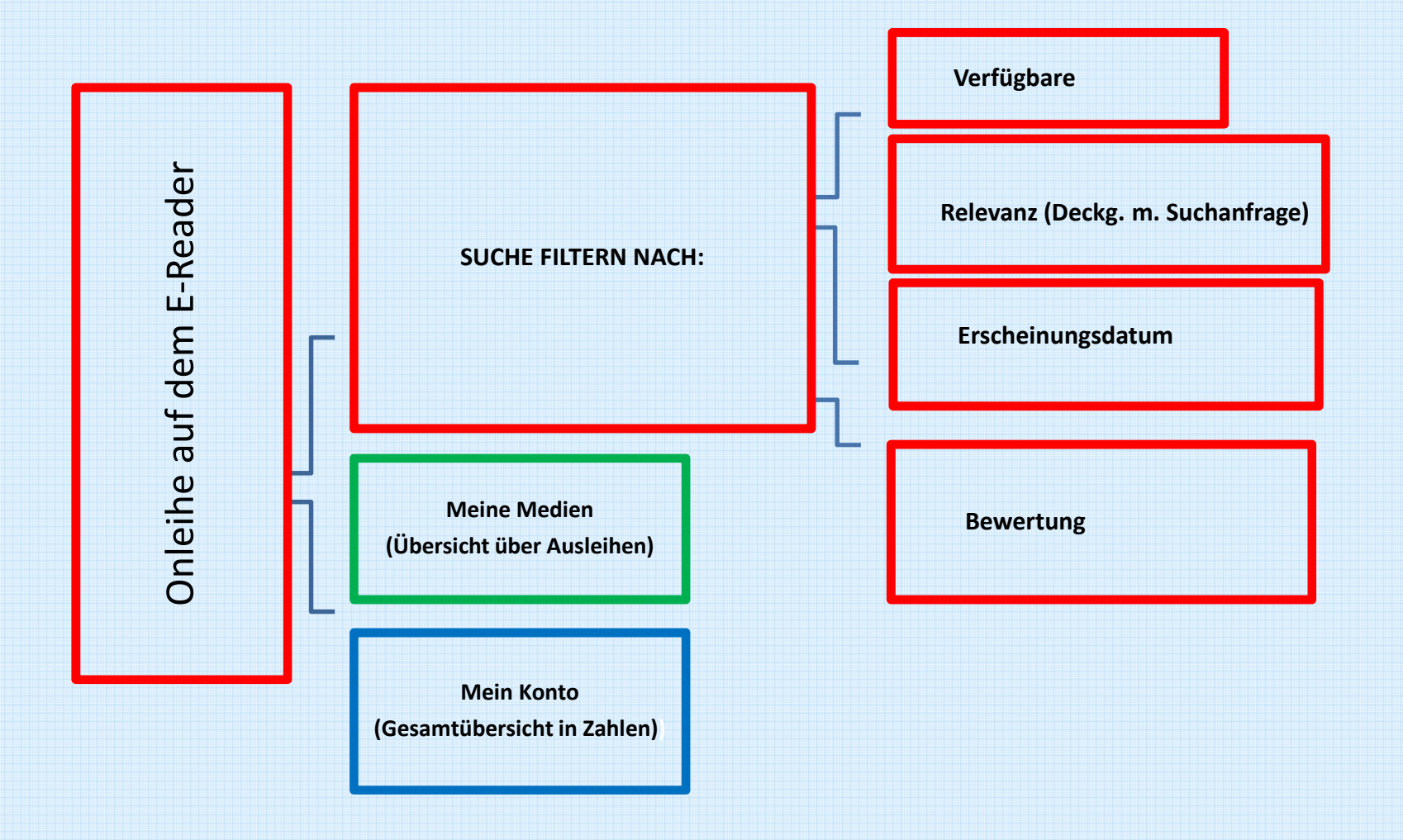

#### Startseite der Onleihe24 auf dem eReader

**Lüber einen Block aus 12 bzw. 16 Kategorien,** 

aus denen man sein bevorzugtes Genre auswählt, gelangt man

- in eine kleine Vorschau aus
- Neuerscheinungen,
- den beliebtesten und
- eben erst zurückgegebenen Büchern.

# Wenn Sie möchten, können Sie mit den Pfeilen in der Suchmaske noch

#### nach

- Sprachen filtern, ob Sie nur
- verfügbare Bücher anzeigen
  - lassen möchten, oder nach
- <u>Erscheinungsdatum</u>,
- <u>Bewertungen</u> oder
- <u>Deckungsähnlichkeit</u> mit der Suchanfrage.

#### Onleihe Webseite

#### Buchauswahl am PC über den Browser:

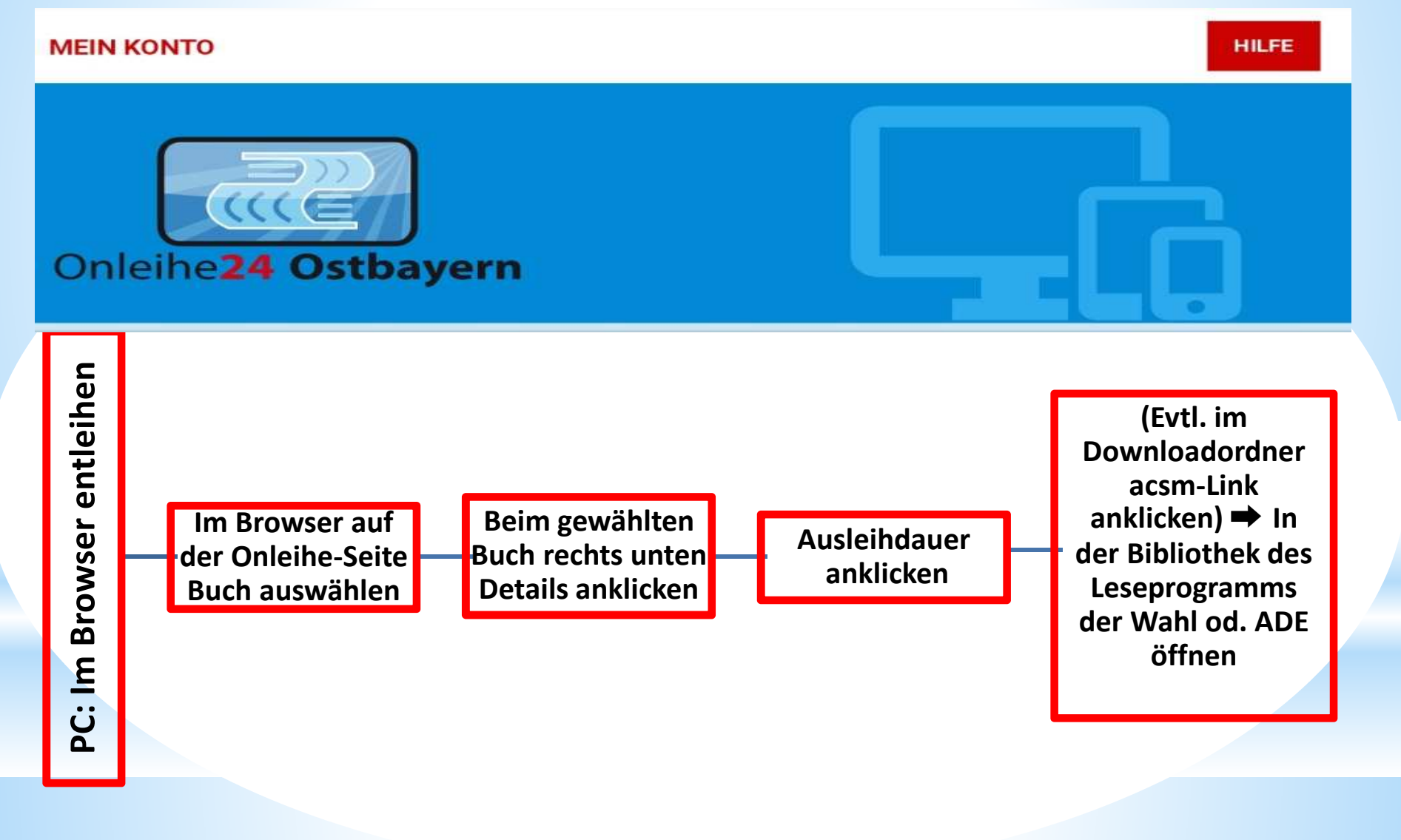

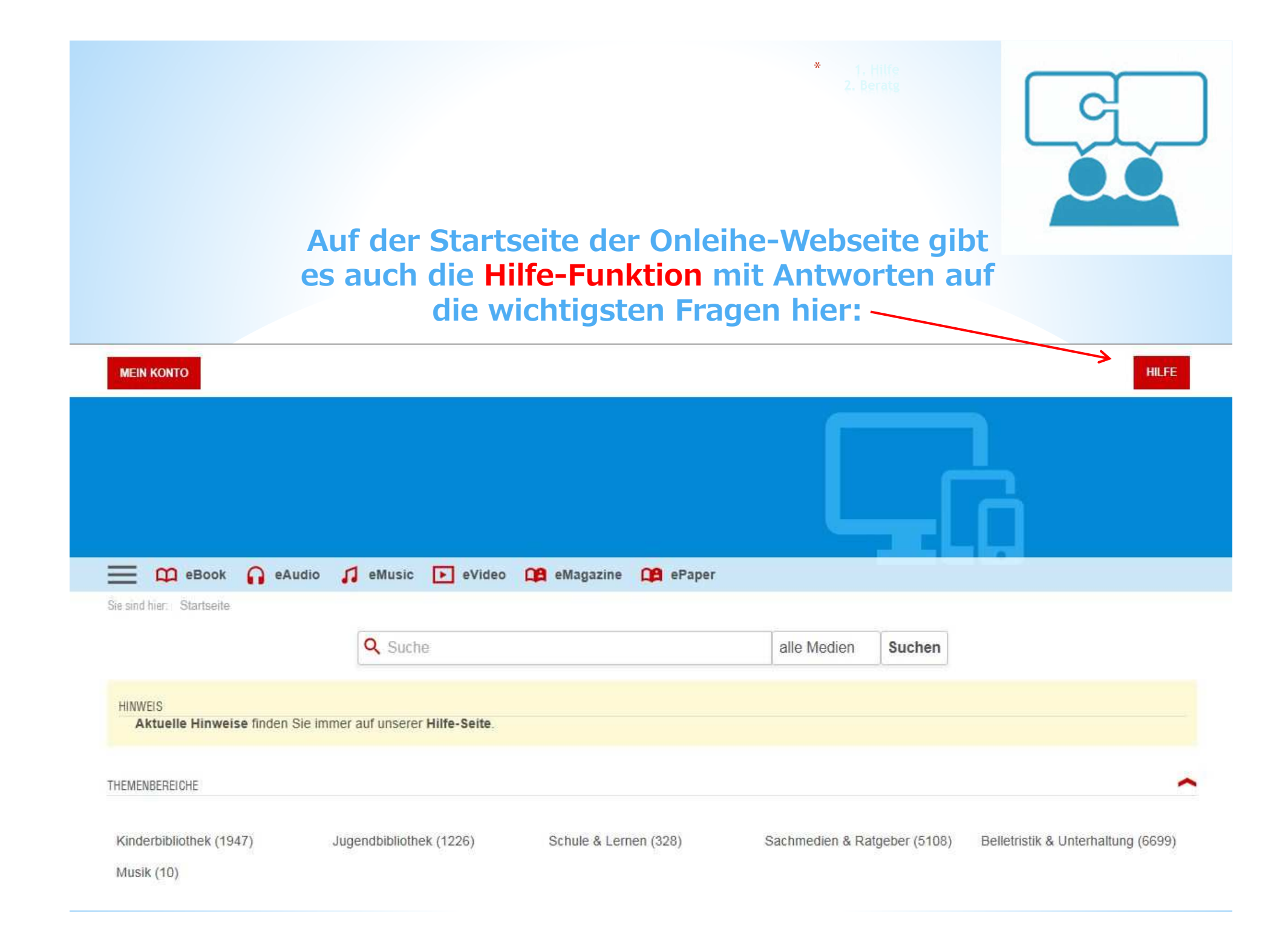

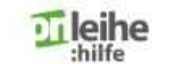

Onleihe-App Web-Onleihe eReader

Q

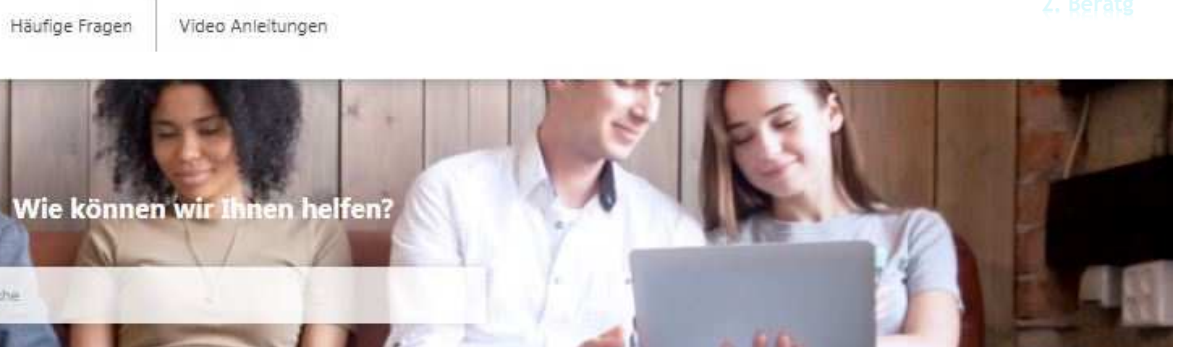

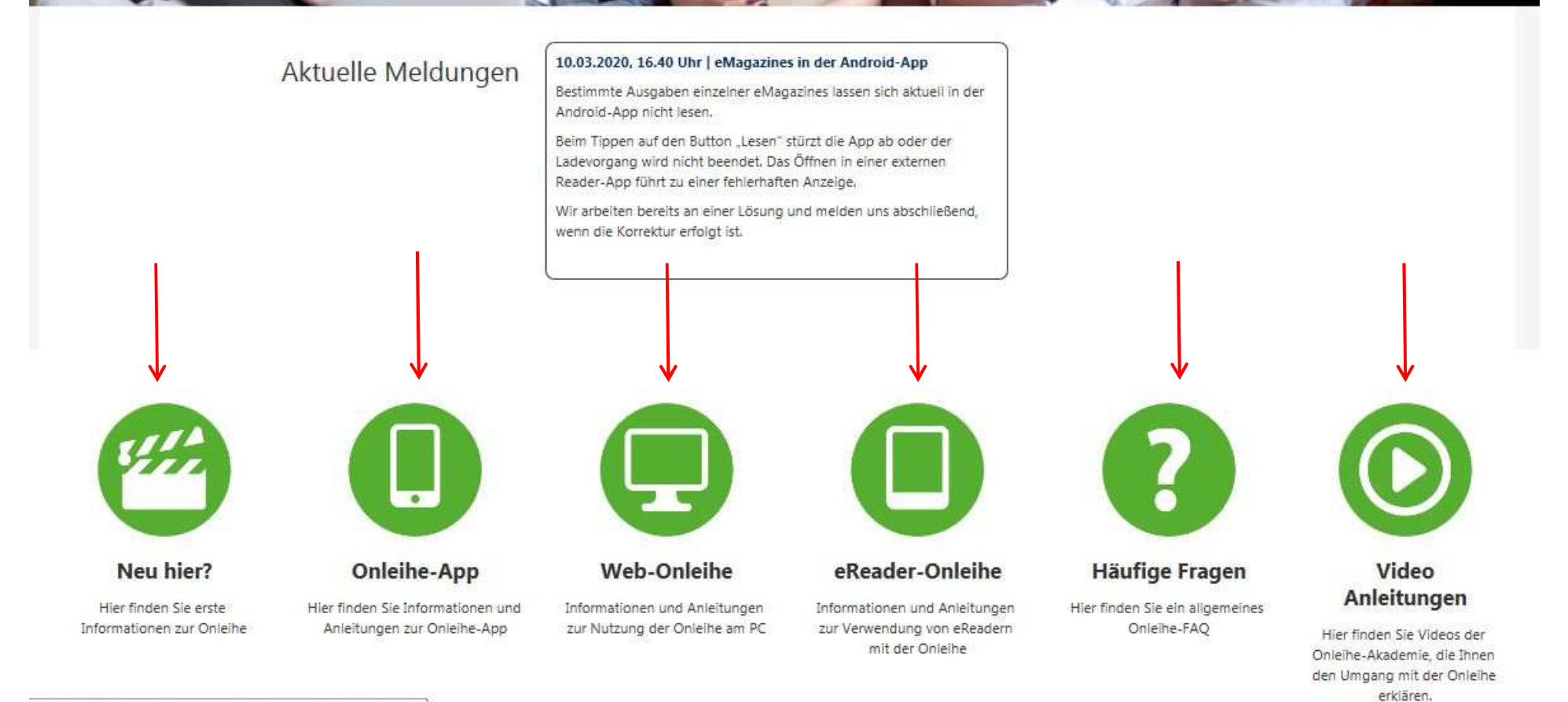

//hilfe.onleihe.de/pages/viewpage.action?pageld=3441169

Für weitere Fragen können Sie die Onleihe-Beratung der Europabücherei während der Zeit der Schließung aufgrund des Corona-Virus teilweise

- telefonisch unter (0851) 92989-26

- oder unter der E-Mail-Adresse <u>elisabeth.baer@passau.de</u> erreichen.